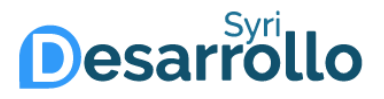

# Manual de usuario Solicitud de nueva contraseña

Mayor información

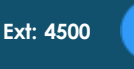

Edificio C – 1 piso (Frente al Start-Up Café)

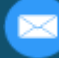

servicios-icesi@listas.icesi.edu.co

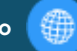

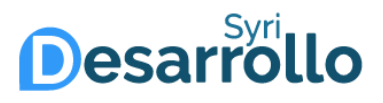

G

Si ha olvidado su contraseña o ha expirado, siga las instrucciones a continuación para realizar el cambio de la misma.

| No es seguro www.icesi.edu.co/servicios/       |                                        |                              |                                        |
|------------------------------------------------|----------------------------------------|------------------------------|----------------------------------------|
| $\frac{1}{10000000000000000000000000000000000$ | Buscar en portal de servicios Q        |                              |                                        |
|                                                | Contraseña Correo Impi                 | resión Convenios Reservas de | espacios físicos Contáctenos           |
|                                                |                                        |                              |                                        |
| یک<br>SYRI                                     | Admisiones y registros                 | िक्त<br>Contabilidad         | Compras y suministro                   |
|                                                | Planta física y servicios<br>generales | (F)<br>Soma                  | 읍<br>Facultad de Ciencias<br>Naturales |

Ingrese al enlace http://www.icesi.edu.co/servicios

Mayor información

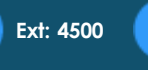

Edificio C – 1 piso (Frente al Start-Up Café)

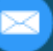

servicios-icesi@listas.icesi.edu.co

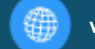

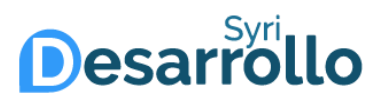

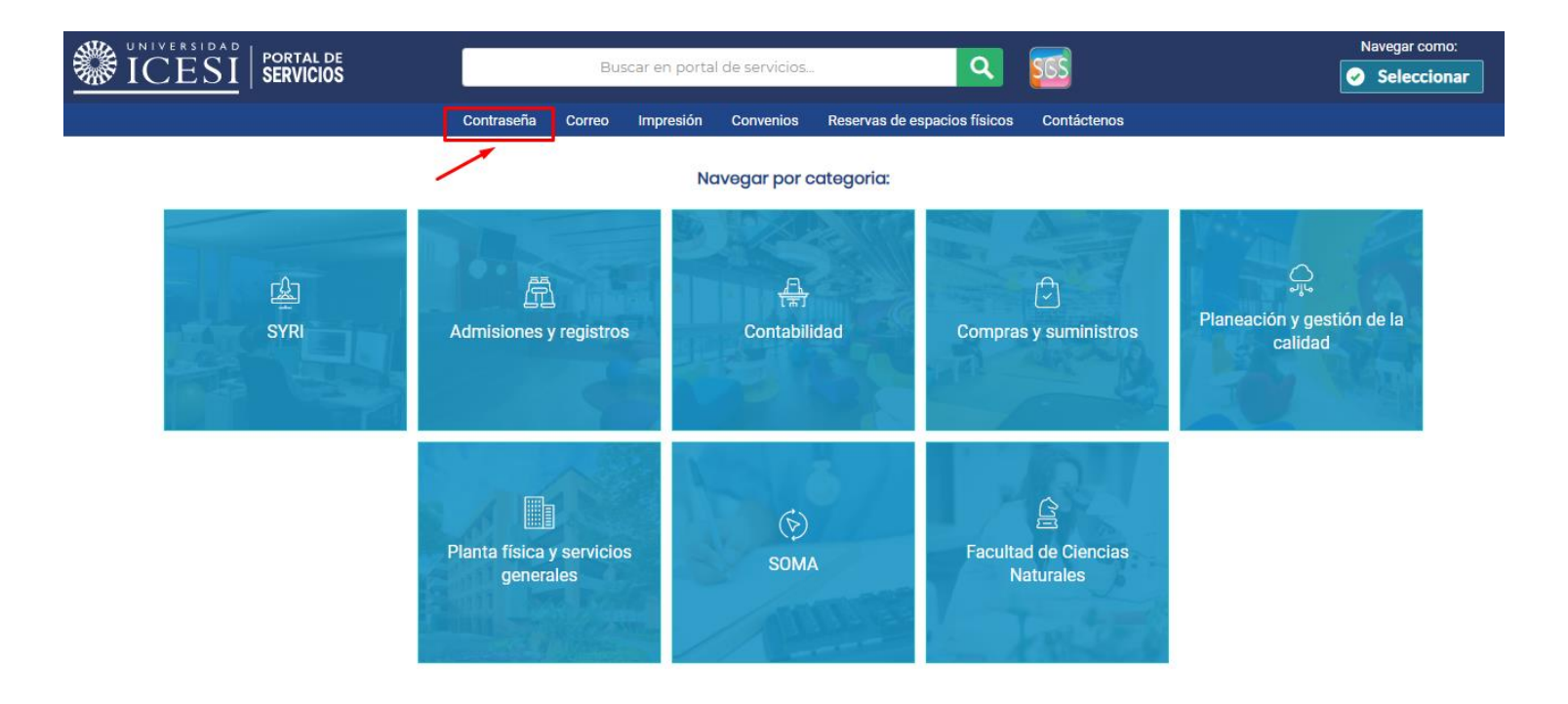

Haga clic en la opción "Contraseña" del menú superior

Mayor información

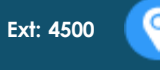

Edificio C – 1 piso (Frente al Start-Up Café)

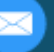

servicios-icesi@listas.icesi.edu.co

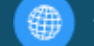

#### Contraseña Enlaces rápidos

### Solicitud de contraseña

Si ha olvidado su contraseña o si su cuenta se ha bloqueado, por favor ingrese al siguiente enlace para obtener una nueva contraseña.

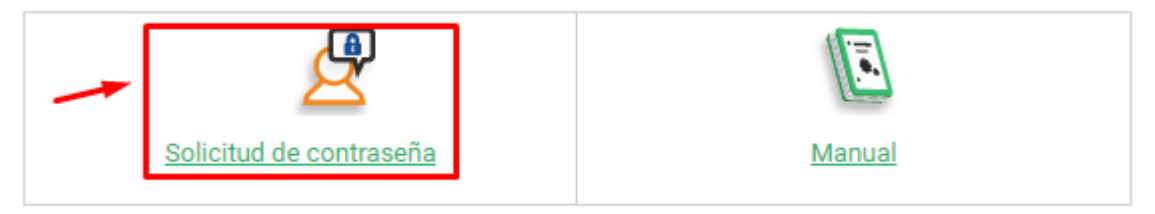

### Hacer clic en la opción "Solicitud de contraseña"

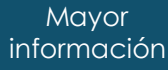

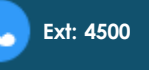

Edificio C – 1 piso (Frente al Start-Up Café)

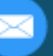

servicios-icesi@listas.icesi.edu.co

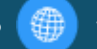

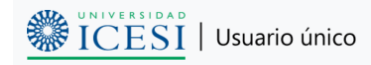

Acceso público

#### Solicitud de nueva contraseña de usuario único

Si ha olvidado su contraseña o si su cuenta se ha bloqueado, por favor ingrese los siguientes datos para obtener una nueva contraseña. Si después de realizar el proceso no recibe los pasos a seguir en su buzón, por favor envíenos un correo electrónico a serviciosicesi@listas.icesi.edu.co o llame al teléfono +57 (2) 555 2334, extensiones 4200 o 4300.

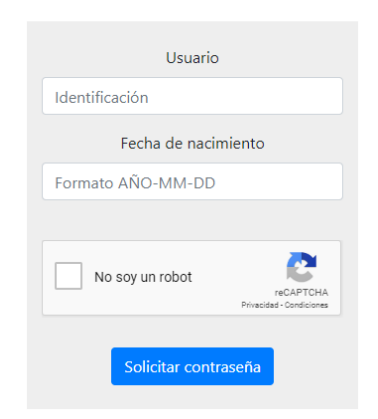

Ingrese los datos solicitados (identificación y fecha de nacimiento), haga clic en la opción "No soy un robot" y pulse el botón de "Solicitar contraseña".

Mayor información

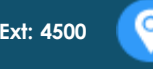

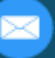

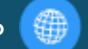

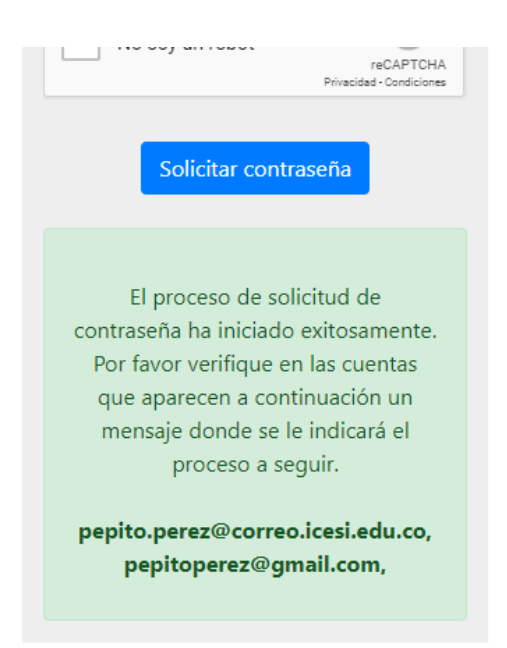

Si la información ingresada es correcta, aparecerá en pantalla un mensaje indicando que se envió un correo electrónico a las cuentas registradas en el sistema de información, para confirmar su solicitud de cambio de contraseña.

Mayor información

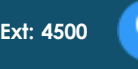

Edificio C – 1 piso (Frente al Start-Up Café)

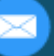

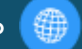

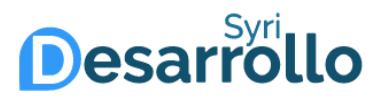

Cordial saludo Pepito Pérez.

Hemos recibido una solicitud para cambiar la contraseña de su usuario único. Si no reconoce este intento de solicitud o no desea cambiar su contraseña, ignore este mensaje.

Si usted solicitó este cambio, por favor pulse en el siguiente enlace en las siguientes 2 horas, ya que después de este tiempo ya no será válido:

Confirmar cambio de contraseña 🔸

Si el enlace de arriba no funciona, copie y pegue el siguiente enlace en su navegador:

 $\frac{http://www.icesi.edu.co/usuario\_unico/confirm\_change?}{token=PGY3T3p3o3rYa6y23esr3ohdkYPrhDohDjE2dPlHClRkEPHrQQvG6DEtWEfFdMfvQTSheJjZtrQgH6JQl7oxThfP2hgFD3XoWZzsWvDl3z3}{}$ 

Universidad Icesi

### Busque en su buzón el correo de confirmación de contraseña, ubique el texto "Confirmar solicitud de nueva contraseña" y haga clic en el enlace.

Mayor informaciór

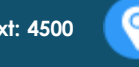

Edificio C – 1 piso (Frente al Start-Up Café)

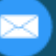

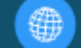

| USuario único                                                                                                    | Acceso público |
|----------------------------------------------------------------------------------------------------|----------------|
| Confirmación de solicitud de nueva contraseña                                                                                                    |                |
| Bienvenido, Pepito. Se confirmó satisfactoriamente la solicitud de una nueva contraseña.                                                                                                    |                |
| Por favor, digite la nueva contraseña y pulse el botón de "Cambiar contraseña".                                                                                                    |                |
| Recuerde las restricciones activas para escoger su nueva contraseña;<br>Al menos 8 caracteres<br>Al menos 1 mayúscula<br>Al menos 1 número<br>No se pueden reutilizar las últimas 5 contraseñas.<br>Digite su nueva contraseña |                |
| Contraseña nueva                                                                                                    |                |
| Confirme la contraseña                                                                                                    |                |
| Contraseña nueva                                                                                                    |                |
| Cambiar contraseña                                                                                                    |                |
| Esperando datos                                                                                                    |                |

Aparecerá una ventana donde se confirma la solicitud de la nueva contraseña. Digite la contraseña que desee establecer (cumpliendo las restricciones que se muestran en pantalla) dos veces y pulse el botón de "Cambiar contraseña".

Mayor información

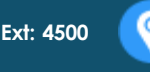

Edificio C – 1 piso (Frente al Start-Up Café)

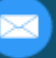

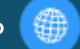

Recuerde las restricciones activas para escoger su nueva contraseña:

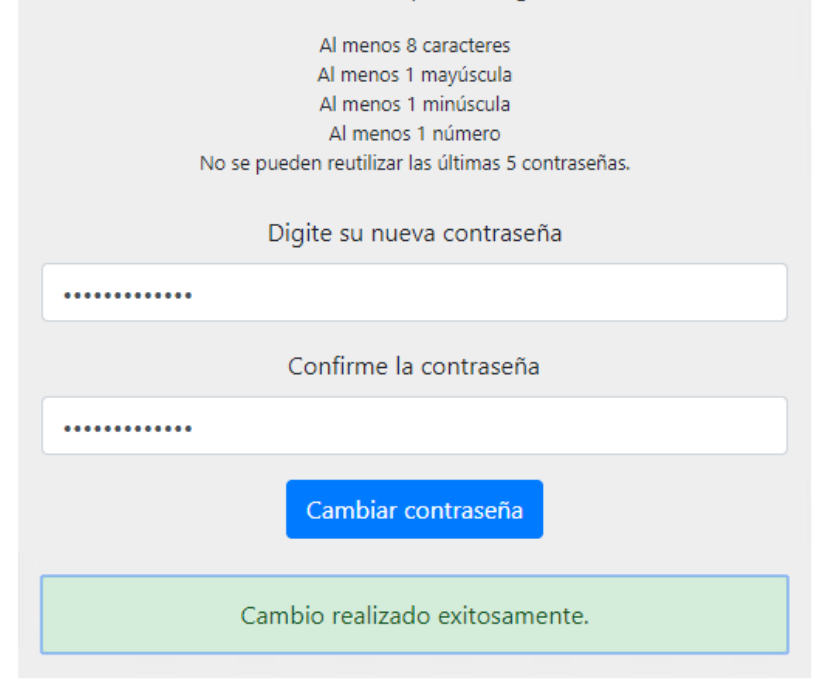

Se mostrará en pantalla el resultado de la operación. Si el proceso fue exitoso, se enviará un correo confirmando el cambio de la contraseña.

Mayor información

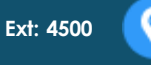

Edificio C – 1 piso (Frente al Start-Up Café)

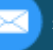

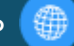

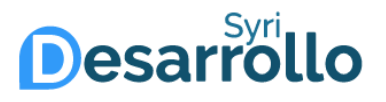

En caso que requiera ayuda, ofrecemos un soporte de lunes a viernes de 8:00 a.m. a 12:00 m. y de 2:00 p.m. a 6:00 p.m. a través de los siguientes canales:

- Correo : <u>servicios-icesi@listas.icesi.edu.co</u>
- Teléfono: +57 (2) 5552334, extensión 4500
- Solicitud por el SGS: <u>www.icesi.edu.co/solicitud\_servicios</u>
- Oficina de atención: Primer piso edificio C

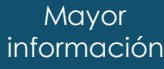

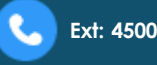

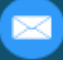

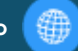